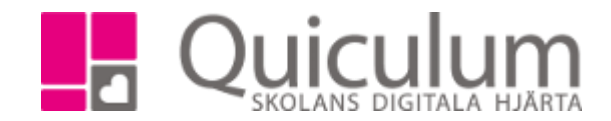

## Skapa ny användare

- 1. Gå till verktyg och klicka på "Användare" Skapa ny användare. I detta exempel en elev.
- 2. Fyll i fälten och klicka på spara. Glöm inte markera användaren som aktiv.

| Sök användare  |                  |           |               |              |                 | <b>*</b> + |  |
|----------------|------------------|-----------|---------------|--------------|-----------------|------------|--|
| 🛃 Ny användare |                  |           |               |              |                 |            |  |
| Användarnamn   | Joel             | Personnr  | 20050101-0101 | Lösenord     | •••••           |            |  |
| Förnamn        | Joet             | Efternamn | Albinsson     | Roll         | Elev            | v          |  |
| Aktiv          |                  |           |               |              |                 |            |  |
| Alias          | Joel             | Startår   | 17/18         | • Skolenhet  | Svanen          | v          |  |
| Klass          | 6B •             | Program   | Grundskolan   | • Inriktning | Välj inriktning | ¥          |  |
| Fördjupning    | Välj fördjupning | -         |               |              |                 |            |  |
| Spara          |                  |           |               |              |                 |            |  |

När du klickar spara kommer denna ruta upp. Klickar du "Ja" kommer eleven placeras i klass
6B och studieplanen kommer skapas automatiskt.

| <br>Skapa studieplan? |
|-----------------------|
| Ja Nej Avbryt         |

4. När du är klar går du till elevkortet, söker fram eleven och går till fliken grupper. Där kan du klicka "Lägg till i klassgrupper" då får placeras eleven i samma undervisningsgrupper som de andra eleverna i samma klass. Grupper som skiljer sig från helklass måste dock hanteras manuellt, t ex språk.

| Översikt      | Studieplan | Uppgifter | Närvaro | Samtal | Inställningar    | Grup | ber                      |
|---------------|------------|-----------|---------|--------|------------------|------|--------------------------|
|               |            |           |         |        |                  | [    | Lägg till i klassgrupper |
| Kurs          | rs Grupp   |           | Läsår   |        | <u>Välj alla</u> |      |                          |
| Kurser uta    | an grupper |           |         |        |                  |      |                          |
| Administratio | on 2       |           |         |        | ⊕ Lägg till      |      |                          |
| Biologi 1     |            |           |         |        | ⊕ Lägg till      |      |                          |

Quiculum AB, S:t Persgatan 22B, 753 29 Uppsala 018-430 09 00, support@quiculum.se Copyright © 2014 Quiculum AB